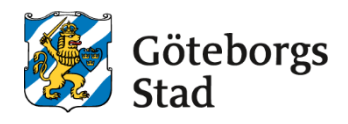

#### Dokumentnamn: Skriva anteckningar

| <b>Beslutad av:</b><br>Arbetsmarknad och<br>vuxenutbildning | Gäller för:<br>Upphandlade leverantörer |                             |                                                           |  |  |
|-------------------------------------------------------------|-----------------------------------------|-----------------------------|-----------------------------------------------------------|--|--|
| Dokumentsort:<br>Instruktion                                | <b>Giltighetstid:</b><br>Tillsvidare    | Senast reviderad:<br>250416 | Dokumentansvarig:<br>Arbetsmarknad och<br>vuxenutbildning |  |  |
| Bilagor:<br>[Bilagor]                                       |                                         |                             |                                                           |  |  |

# Skriva in anteckningar

Instruktion för hur du skriver in en anteckning i läraranteckning i elevens studieplan.

1. Klicka på förstoringsglaset och sök fram eleven

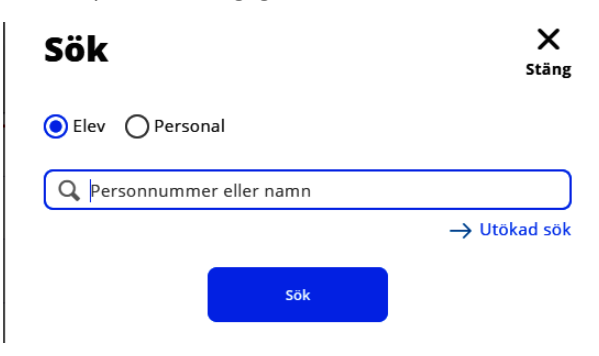

2. Klicka på pilarna i boxen för Studieplan

| Studieplan             |     | 2 <sup>2</sup> |
|------------------------|-----|----------------|
| KV                     |     |                |
| Pågående<br>kurspoäng  | 600 |                |
| Avslutade<br>kurspoäng | 550 |                |
| Kommande<br>kurspoäng  | 303 |                |

3. Scrolla till längst ner på sidan, där ser du rubriken ANTECKNINGAR, där kan du klicka på Lägg till en anteckning under nr 6, Läraranteckningar för att lägga till en anteckning. 4. Nedan bild kommer upp, där skriver du in din anteckning och sparar. Lämna Fr.o.m och T.o.m tomt. Vill du lägga in en till anteckning kan du klicka på *Spara och lägg till en ny*.

| Lägg till a          | anteckning                                                       |  |  |  |
|----------------------|------------------------------------------------------------------|--|--|--|
| Obligatoriska fält * |                                                                  |  |  |  |
| Personnummer         | Test SR4 Test SR4                                                |  |  |  |
| Typ av<br>anteckning | 6. Läraranteckning - intern (antagn till<br>validering/prövning) |  |  |  |
| Anteckning *         |                                                                  |  |  |  |
| Fr.o.m.              |                                                                  |  |  |  |
| T.o.m.               |                                                                  |  |  |  |
| Avbryt 🗸 S           | para 🗸 Spara och lägg till ny                                    |  |  |  |

5. Det är den senaste som syns i Studieplanen. Man kan även ändra en anteckning och finns det fler anteckningar kan man se dem om man klickar på *Visa alla.* 

INSATSER INOM STUDIE- OCH YRKESVÄGLEDNING

> Visa

.

6. Såhär ser det ut när du Visar alla anteckningar.

Alla 6. läraranteckning - intern (antagn till validering/prövning)

| eckning 3       |                |                                                                                                 |                                                                                                    |                                                                                       |
|-----------------|----------------|-------------------------------------------------------------------------------------------------|----------------------------------------------------------------------------------------------------|---------------------------------------------------------------------------------------|
|                 |                |                                                                                                 |                                                                                                    |                                                                                       |
| j-04-23 av SARA |                |                                                                                                 |                                                                                                    |                                                                                       |
| Ta bort         |                |                                                                                                 |                                                                                                    |                                                                                       |
| NTECKNINGAR     |                |                                                                                                 |                                                                                                    |                                                                                       |
| eckning 2       |                |                                                                                                 |                                                                                                    |                                                                                       |
| i-04-23 av SARA |                |                                                                                                 |                                                                                                    |                                                                                       |
| Ta bort         |                |                                                                                                 |                                                                                                    |                                                                                       |
| sandra här      |                |                                                                                                 |                                                                                                    |                                                                                       |
| i-04-23 av SARA |                |                                                                                                 |                                                                                                    |                                                                                       |
| Ta bort         |                |                                                                                                 |                                                                                                    |                                                                                       |
|                 | CALCER AN EARA | Col-23 av SARA Ta bort CNTECKNINGAR Col-23 av SARA Ta bort Col-23 av SARA Cabort Col-23 av SARA | Col-23 av SARA Ta bort  ANTECKNINGAR  eckning 2  -04-23 av SARA Ta bort  sandra här -04-23 av SARA | Ta bort  ANTECKNINGAR  eckning 2  F04-23 av SARA  Ta bort  sandra här  F04-23 av SARA |

### Syftet med denna instruktion

Instruktionen syftar till att hjälpa administratörer och annan berörd personal hos leverantörerna till att registrera rätt i Edlevo.

### Vem omfattas av instruktionen

Denna instruktion gäller tillsvidare för administratörer på skola.

# Koppling till andra styrande dokument

Rutiner och riktlinjer på goteborg.se

## Stödjande dokument